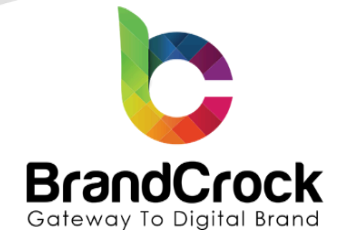

# Wanderlust Theme Installation guide

# Version 3.0.1

Supported versions: 6.3.0.0 to 6.6.9.0

Compatibility verified on: 19.12.2024

| Version | Date       | Remarks                                  |
|---------|------------|------------------------------------------|
| 3.0.1   | 19.12.2024 | Fixed compatibility with Shopware 6.6    |
| 3.0.0   | 24.03.2024 | Fixed compatibility with Shopware 6.6    |
| 2.0.1   | 24.03.2024 | Fixed the existing issue in Shopware 6.5 |
| 2.0.0   | 29.06.2023 | Compatible fix for 6.5                   |
| 1.0.0   | 17.11.2022 | New release                              |

+49 (0)89 21547447
 +49 (0)89 37427878
 ∞ info@brandcrock.com

www.brandcrock.com

Geschäftsführerin: Bhavani Johnson Handelsregister: HRB 226742 Ust-ID-Nr DE 308 776517 Gerichsstand: Amtsgericht München Deutsche Bank AG München IBAN: DE58 7007 0024 00425 61100 Swift/BIC: DEUTDEDBMUC

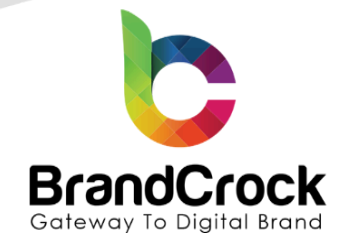

# TABLE OF CONTENTS

| 1. ABOUT BrandCrock GmbH            | 3  |
|-------------------------------------|----|
| 2. MANAGING THEME & CONTACT DETAILS | 4  |
| 2.1 About this Theme                | 4  |
| 3. THEME INSTALLATION               | 4  |
| 4. THEME CONFIGURATION              | 6  |
| 5. LAYOUT CONFIGURATION             | 16 |
| 6. THEME UNINSTALLATION             | 23 |
| 7. IMPRINT AND CONTACT              | 26 |

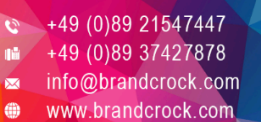

Geschäftsführerin: Bhavani Johnson Handelsregister: HRB 226742 Ust-ID-Nr DE 308 776517 Gerichsstand: Amtsgericht München Deutsche Bank AG München IBAN: DE58 7007 0024 00425 61100 Swift/BIC: DEUTDEDBMUC

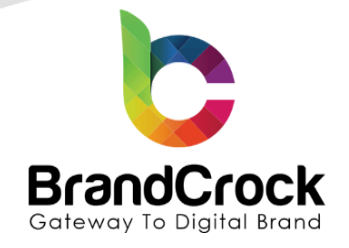

### 1. ABOUT BrandCrock GmbH

BrandCrock GmbH is a one-stop software solution provider for all your business needs in more than 15 countries worldwide. We create sales-oriented corporate websites, internet-based software and web services. We are stationed in Munich, Germany, with other offices in Karachi and Chennai.

BrandCrock GmbH is one of Germany's leading and trusted offshore and outsourcing software solution providers for web designing and software development.

Since 2015 we have been in the field of information technology and software development; providing reliable and cost-effective solutions to individuals, business owners, start-ups, small to medium size companies (SME's) on-line retailers, production companies, Software and Design Agencies. BrandCrock is fulfilling a greater demand of software development at a reasonable cost for anyone interested in our professional skills especially the European and German based Market.

We have passionate teams and multi-talented individuals who are extremely committed to their work. At BrandCrock we are achieving robust, reliable, high quality IT solutions by practicing industry-proven methods cum standards in software development, project management and quality assurance methodologies.

For further information, please refer to our website www.brandcrock.com

+49 (0)89 21547447 +49 (0)89 37427878 info@brandcrock.com

www.brandcrock.com

Geschaftsfuhrerin: Bhavani Johnson Handelsregister: HRB 226742 Ust-ID-Nr DE 308 776517 Gerichsstand: Amtsgericht München Deutsche Bank AG München IBAN: DE58 7007 0024 00425 61100 Swift/BIC: DEUTDEDBMUC

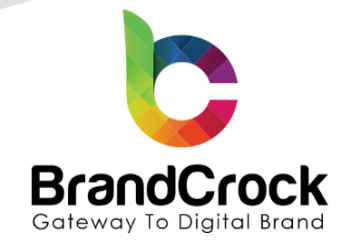

### 2. MANAGING THEME & CONTACT DETAILS

This document relates to BrandCrock theme for **Wanderlust Theme** for **Shopware 6** contains important information about installation and usage of the theme. At the same time, this document serves as performance and functional specification for features available in the theme.

- If you face any issue or problems on installing or testing our theme please contact our Support team.
- Please don't change or modify the theme without having any experience or understanding.

### 2.1 About this Theme

**Wanderlust Theme** theme allows you to add a new theme for your web shop. This theme is highly responsive with a wide range of customization features and optimized loading speed. This theme allows users to customize home page, header, search bar, product listing, product filters, product detail page, status messages, text font, text colour, footer, and social media icons in the shop front-end. Additionally, this theme allows the display promotional messages, customizable CMS blocks and advertisement banners.

### **3. THEME INSTALLATION**

The initial step is the Installation of the theme. The following screenshots will explain you in detail about the installation process:

Step 1: Login to shop backend, navigate to Extensions >My extensions >Themes.

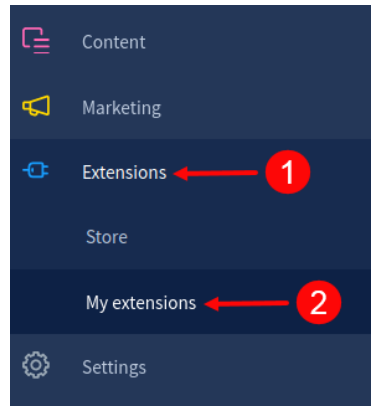

Figure 1

+49 (0)89 21547447 +49 (0)89 37427878 info@brandcrock.com

www.brandcrock.com

Geschaftsführerin: Bhavani Johnson Handelsregister: HRB 226742 Ust-ID-Nr DE 308 776517 Gerichsstand: Amtsgericht München Deutsche Bank AG München IBAN: DE58 7007 0024 00425 61100 Swift/BIC: DEUTDEDBMUC

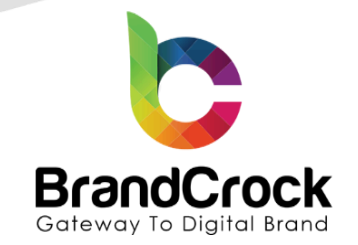

Step 2: Click the Upload extension to browse the BrandCrockWanderlust.zip file, select the theme and click Open to upload the theme.

| Ø  | Dashboard  | My extensions 3 - Upload extension    |
|----|------------|---------------------------------------|
| С  | Catalogues |                                       |
| ۵  | Orders     |                                       |
| ŝ  | Customers  | Organize  Vew folder                  |
| ſ  | Content    | Desktop ^ VToday (1) ^                |
| ₽  | Marketing  | Downloads     Music                   |
| ÷Œ | Extensions | Pictures     Videos     BrandCrockWan |
| Ø  | Settings   | Local Disk (C:) V derlust             |
|    | <u>-</u>   | File name: BrandCrockWanderlust       |
|    |            | Figure 2                              |

Step 3: After uploading the Wanderlust Theme, it will be shown under Themes in My extensions page.

| 6 | Administration • | Extensions V Find extensions                 | ا الم                           |
|---|------------------|----------------------------------------------|---------------------------------|
| Ø | Dashboard        | My extensions                                | Upload extension                |
| С | Catalogues       |                                              |                                 |
| ĉ | Orders           | Apps Themes Recommendations Shopware Account |                                 |
| ŝ | Customers        | Hide inactive extensions                     | Last updated ~                  |
| ſ | Content          |                                              |                                 |
| ₽ | Marketing        | Wanderlust - Theme                           | Version: 3.0.1 <u>Install</u> … |
| ÷ | Extensions       |                                              |                                 |
|   |                  | Element 2                                    |                                 |

Figure 3

Step 4: Now, install the Wanderlust Theme by clicking Install app as shown below

+49 (0)89 21547447
 +49 (0)89 37427878
 ∞ info@brandcrock.com
 www.brandcrock.com

Geschäftsführerin: Bhavani Johnson Handelsregister: HRB 226742 Ust-ID-Nr DE 308 776517 Gerichsstand: Amtsgericht München Deutsche Bank AG München IBAN: DE58 7007 0024 00425 61100 Swift/BIC: DEUTDEDBMUC

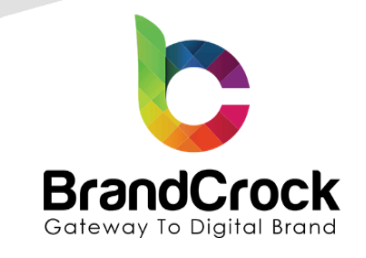

| ଡ଼  | Administration • | Extensions V Find extensions                 | ۍ 🕽 ۹          |
|-----|------------------|----------------------------------------------|----------------|
| Ø   | Dashboard        | My extensions Upload ex                      | tension        |
| С   | Catalogues       |                                              |                |
| Ê   | Orders           | Apps Themes Recommendations Shopware Account |                |
| e,  | Customers        | Hide inactive extensions                     | Last updated 🗸 |
| ſ   | Content          |                                              |                |
| Å   | Marketing        | Wanderlust - Theme Version: 3.0.1 Insta      | <u>u</u>       |
| -0: | Extensions       |                                              |                |
|     |                  | Figure 4                                     |                |

### 4. THEME CONFIGURATION

Step 1: To configure the Wanderlust Theme, click Configure.

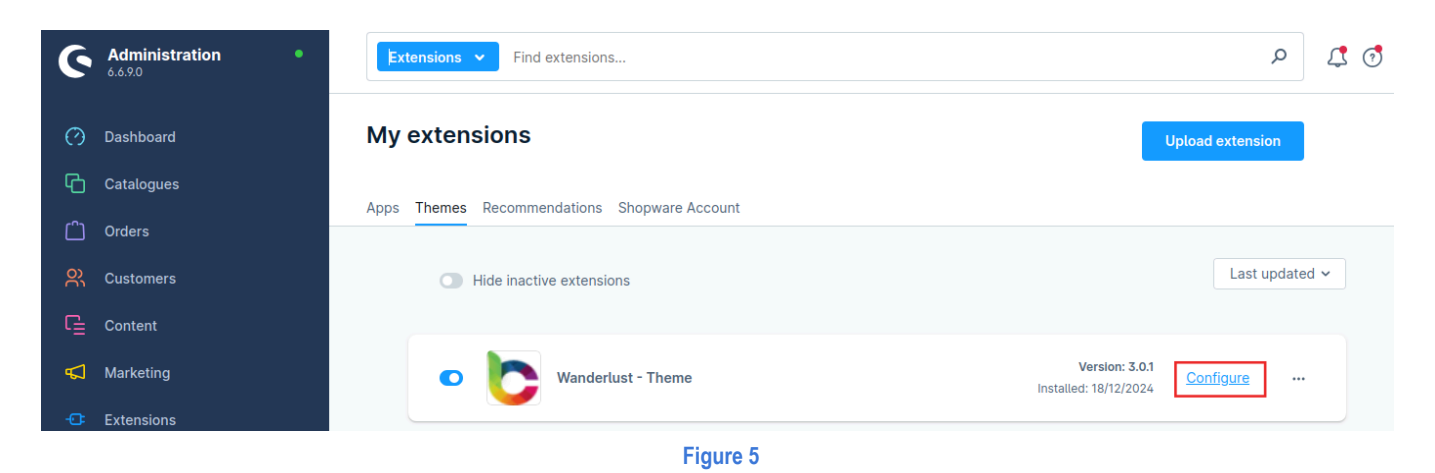

Step 2: Now the configuration page appears. Configure the below mentioned settings.

+49 (0)89 21547447
 iii +49 (0)89 37427878
 iinfo@brandcrock.com
 www.brandcrock.com

Geschäftsführerin: Bhavani Johnson Handelsregister: HRB 226742 Ust-ID-Nr DE 308 776517 Gerichsstand: Amtsgericht München Deutsche Bank AG München IBAN: DE58 7007 0024 00425 61100 Swift/BIC: DEUTDEDBMUC

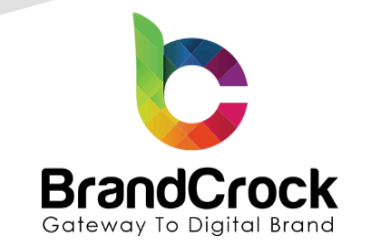

| ଡ଼         | Administration | • | All V Find products, customers, orders | Q    | L |
|------------|----------------|---|----------------------------------------|------|---|
| ~          | Dashbaard      |   | t= Back                                |      |   |
| с,         | Catalogues     |   | Wanderlust - Theme                     | Save |   |
| -<br>-     | Catalogues     |   | by BrandCrock GmbH                     |      |   |
|            | Orders         |   |                                        |      |   |
|            | Customers      |   | Sales Channel                          |      |   |
| ت<br>ا     | Content        |   | All Sales Channels                     | ~    | r |
| <u>ج</u> ا | Marketing      |   |                                        |      |   |
| ••         | Extensions     |   | Header                                 |      |   |
|            | Settings       |   |                                        |      |   |
| Sale       | s Channels     | • | Enable Fix Navigation                  |      |   |
| ۵          | Headless       |   | Enable Promotion Topbar                | •    |   |
| 8          | shopadmin      | • | Contacts a furthermost regimes         | -    |   |
|            |                |   |                                        |      | _ |
|            |                |   |                                        |      |   |
|            |                |   | Home Page                              |      |   |
|            |                |   |                                        |      |   |
|            |                |   | Enable Banner Overlay                  |      |   |
|            |                |   | Select Banner Overlay Brightness       |      |   |
|            |                |   |                                        | ~    |   |
|            |                |   |                                        |      |   |
|            |                |   |                                        |      |   |
|            |                |   | General Settings                       |      |   |
|            |                |   |                                        |      |   |
|            |                |   | Enable Loader                          | 0    |   |
|            |                |   |                                        | -    |   |
|            |                |   | Enable Ad-Reveal                       |      |   |
|            |                |   | Ad Reveal popup display timer          | 0    |   |
|            |                |   | 10000                                  |      |   |
|            |                |   |                                        |      |   |
|            |                |   | Enable Product Promotion Popup         |      |   |
|            |                |   | Promotion popup display timer          | 0    |   |
|            |                |   | 10000                                  |      |   |
|            |                |   | Product 1 Title                        |      |   |
|            |                |   | Title 1                                |      |   |
| 0          | conapse menu   |   |                                        |      |   |

### Figure 6 (a)

↔ +49 (0)89 21547447
 ↔ +49 (0)89 37427878
 ∞ info@brandcrock.com

www.brandcrock.com ۲

Geschäftsführerin: Bhavani Johnson Handelsregister: HRB 226742 Ust-ID-Nr DE 308 776517

Deutsche Bank AG München IBAN: DE58 7007 0024 00425 61100 Swift/BIC: DEUTDEDBMUC

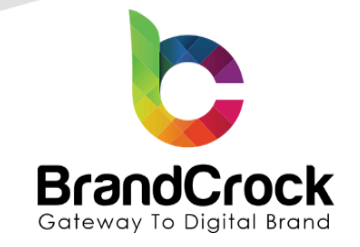

| Ø Dashboard                  |                                                                                                    |
|------------------------------|----------------------------------------------------------------------------------------------------|
| Catalogues                   | Wanderlust - Theme Save                                                                                                    |
| 🗋 Orders                     |                                                                                                    |
| R Customers                  | Product 1 Description                                                                                                    |
| Content                      | Lorem Ipsum is simply dummy text of the printing and typesetting industry. Lorem Ipsum has been the industry's standard dummy   |
| K Marketing                  | Promotion Product Url 1                                                                                                    |
| C Extensions                 | #                                                                                                    |
| ③ Settings                   | Product 2 Title                                                                                                    |
|                              | Title 2                                                                                                    |
| Sales Channels ③             |                                                                                                    |
| t Headless                   | Product 2 Description                                                                                                    |
| 窗 shopadmin 中                | Lorem ipsum is simply dummy text of the printing and typesetting industry. Lorem ipsum has been the industry's standard dummy i |
|                              | Promotion Product Url 2                                                                                                    |
|                              | *                                                                                                    |
|                              | Product 3 Title                                                                                                    |
|                              | Title 3                                                                                                    |
|                              |                                                                                                    |
|                              | Product 3 Description                                                                                                    |
|                              | Lorem Ipsum Is simply dummy text of the printing and typesetting industry. Lorem Ipsum has been the industry's standard dummy   |
|                              | Promotion Product Url 3                                                                                                    |
|                              | #                                                                                                    |
|                              | Benduct & Tills                                                                                                    |
|                              | Title 4                                                                                                    |
|                              |                                                                                                    |
|                              | Product 4 Description                                                                                                    |
|                              | Lorem Ipsum Is simply dummy text of the printing and typesetting industry. Lorem Ipsum has been the industry's standard dummy   |
|                              | Promotion Product Url 4                                                                                                    |
|                              |                                                                                                    |
|                              |                                                                                                    |
|                              |                                                                                                    |
|                              |                                                                                                    |
|                              | Social Media Share Link (Product Detail)                                                                                        |
|                              |                                                                                                    |
|                              | Enable Share Icon                                                                                                    |
|                              |                                                                                                    |
| Collapse menu                | Enable Facebook                                                                                                    |
| Max Mustermann Administrator | Enable Twitter                                                                                                    |

#### Figure 6 (b)

↔ +49 (0)89 21547447
 ↔ +49 (0)89 37427878
 ∞ info@brandcrock.com

www.brandcrock.com

Geschäftsführerin: Bhavani Johnson Handelsregister: HRB 226742 Ust-ID-Nr DE 308 776517 Gerichsstand: Amtsgericht München Deutsche Bank AG München IBAN: DE58 7007 0024 00425 61100 Swift/BIC: DEUTDEDBMUC

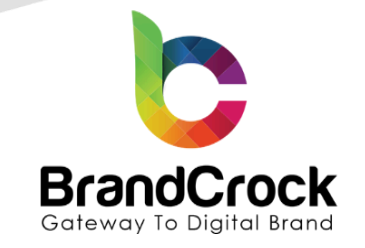

| 🕐 Dashboard      | ← Back                    |
|------------------|---------------------------|
| Catalogues       | Wanderlust - Theme Save   |
| Crders           |                           |
| 였 Customers      | Footer                    |
| Content          |                           |
| 📢 Marketing      | Enable Store Map          |
| C Extensions     |                           |
| Settings         | #                         |
| Sales Channels 💿 |                           |
| t Headless       | Enable App store Icon 1   |
| 🖀 shopadmin 🛛 🗢  | App Store Url1            |
|                  | *                         |
|                  | Enable Ann store Icon 2   |
|                  |                           |
|                  | App Store Url2            |
|                  |                           |
|                  | Enable newsletter         |
|                  |                           |
|                  |                           |
|                  | Factor Social Martin Link |
|                  | Footer Social Media Link  |
|                  |                           |
|                  | Enable Social Icon        |
|                  |                           |
|                  |                           |
|                  | Facebook Uri              |
|                  |                           |
|                  | Enable Twitter            |
|                  | Twitter Uri               |
|                  |                           |
|                  |                           |
|                  | Enable Instagram          |
|                  | Instagram Urt             |
| Collapse menu    | 2                         |
|                  |                           |

### Figure 6 (c)

↔ +49 (0)89 21547447
 ↔ +49 (0)89 37427878
 ∞ info@brandcrock.com

www.brandcrock.com ۲

Geschäftsführerin: Bhavani Johnson Handelsregister: HRB 226742 Ust-ID-Nr DE 308 776517

Deutsche Bank AG München IBAN: DE58 7007 0024 00425 61100 Swift/BIC: DEUTDEDBMUC

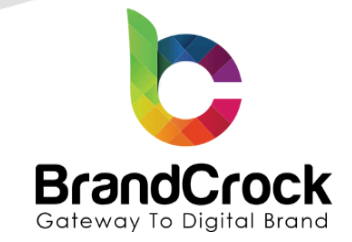

Once all configurations have been entered, click 'Save' to finalize and store the settings.

The configurable sections and their descriptions are tabulated below:

| Section                        | Description                                                                                    |
|--------------------------------|------------------------------------------------------------------------------------------------|
| Header                         | Enable or disable Fix Navigation when the end-customer scrolls down.                           |
|                                | Enable or disable promotion message on the top bar.                                            |
| Home Page                      | Enable or disable homepage banner overlay.                                                     |
|                                | Set the brightness level for the overlay banner.                                               |
| General Settings               | Enable or disable the Page loader.                                                             |
|                                | Enable or disable Ad-Reveal                                                                    |
|                                | Enter Ad-Reveal popup display timer (Enter the timing in milliseconds (> than 1000 ms)         |
|                                | Enable or disable product promotion pop-up. Set the timer for promotion pop-up in millseconds. |
|                                | Provide the title, description, and URL of products that will appear as pop-up for promotion.  |
| Social Media Share Link (Produ | Enable or disable the social media share icon and the social media icons that will appear      |
|                                | in each product detail page.                                                                   |
| Footer                         | Enable or disable showing store map, and app store icons in the footer. Add the URLs of the    |
|                                | app store to the corresponding icon. Enable or disable subscribing to newsletter option in the |
|                                | footer.                                                                                        |
| Footer Social Media Link       | Enable or disable showing social media icons in the footer. Enable or disable Facebook         |
|                                | icon, twitter icon, Instagram icon, YouTube icon, Xing icon and add links to it.               |

Step 3: Navigate to Extensions > My extensions > Themes > Wanderlust - Theme > click ···· > Open extension, or go to Content > Themes > Wanderlust - Theme to view the configuration settings.

| 6  | Administration • | Extensions V Find extensions                                                                                   | 4 🦪 |
|----|------------------|----------------------------------------------------------------------------------------------------|-----|
| Ø  | Dashboard        | My extensions Upload extension                                                                                 |     |
| Ф  | Catalogues       |                                                                                                    |     |
| Û  | Orders           | Apps inemes recommendations Snopware Account                                                                   |     |
| ĝ  | Customers        | Hide inactive extensions                                                                                       | · ] |
| ſ  | Content          |                                                                                                    |     |
| Å  | Marketing        | Version: 3.0.1         Configure            Wanderlust - Theme         Installed: 18/12/2024         Configure |     |
| ÷œ | Extensions       | Open extension                                                                                                 | Υ.  |
| ŝ  | Settings         | Uninstall                                                                                                    |     |

Figure 7

c +49 (0)89 21547447
 iii +49 (0)89 37427878
 ∞ info@brandcrock.com

www.brandcrock.com

Handelsregister: HRB 226742 Ust-ID-Nr DE 308 776517 Gerichsstand: Amtsgericht München Deutsche Bank AG München IBAN: DE58 7007 0024 00425 61100 Swift/BIC: DEUTDEDBMUC

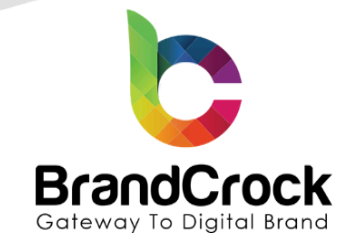

Step 4: Under Wanderlust Theme, select one or more sales channels, to be added for assigning themes.

For the selected sales channel you can change the theme colours, colour of the status message/alerts, typography (text font and colour), e-commerce shop components, and logos based on the devices.

| 6      | Administration •<br>6.6.9.0 | All V Find products, customers, orders          | Q            |  |
|--------|-----------------------------|-------------------------------------------------|--------------|--|
| Ø      | Dashboard                   | < 🖙 Wanderlust - Theme                          | Save 🗸       |  |
| Ф      | Catalogues                  |                                                 |              |  |
| ĉ      | Orders                      | Image: Wanderlust - Theme       BrandCrock GmbH |              |  |
| e<br>S | Customers                   | Assigned to the following Sales Channels        |              |  |
| ſĿ     | Content                     | ORGANIICI shopadmin Headless                    | ~            |  |
| 4      | Marketing                   | Headless                                        | $\checkmark$ |  |
| -0:    | Extensions                  | shopadmin                                       | ~            |  |
|        | Settings                    | Theme colors                                    |              |  |
| Sale   | s Channels 🛛 🕀              | Primary colour Secondary colour                 |              |  |
| 曲      | Headless                    | #131313 #82ae46                                 |              |  |
| 圌      | shopadmin 📀                 | Border Background                               |              |  |
|        |                             | #bcc1c7 #FFFFF                                  |              |  |
|        |                             |                                                 |              |  |
|        |                             | Status messages                                 |              |  |
|        |                             | ee Success ee Information                       |              |  |
|        |                             | #007e4e #005b99                                 |              |  |
|        |                             | Ge Notice Ge Error                              |              |  |
| Q      | Collapse menu               | #974200 #c20017                                 |              |  |
|        |                             | Figure 8                                        |              |  |

Now the **open extension** page appears. Configure the below mentioned **theme** settings.

+49 (0)89 21547447
 iii +49 (0)89 37427878
 iinfo@brandcrock.com
 www.brandcrock.com

Geschäftsführerin: Bhavani Johnson Handelsregister: HRB 226742 Ust-ID-Nr DE 308 776517 Gerichsstand: Amtsgericht München Deutsche Bank AG München IBAN: DE58 7007 0024 00425 61100 Swift/BIC: DEUTDEDBMUC

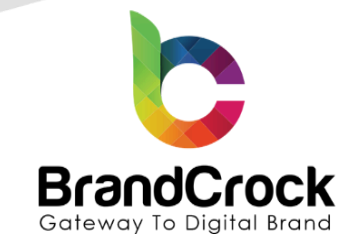

| ଡ଼   | Administration •   | All V Find products, customers, orders                                                                                                    | Q   |
|------|--------------------|----------------------------------------------------------------------------------------------------|-----|
| Ø    | Dashboard          | < 🕒 Wanderlust - Theme                                                                                                    | e ~ |
| ъ    | Catalogues         |                                                                                                    |     |
|      | Orders             | 🏟 🧆 🐲 🤭 Wanderlust - Theme<br>BrandCrock GmbH                                                                                                    |     |
|      | Customers          | Assigned to the following Sales Channels                                                                                                    |     |
| ſ    | Content            | ORG # NICI shopadmin Headless                                                                                                    |     |
| \$   | Marketing          |                                                                                                    |     |
|      | Extensions         |                                                                                                    | _   |
|      | Settings           | Theme colors                                                                                                    |     |
| Sale | s Channels 💿       | Primary colour Secondary colour                                                                                                    |     |
| ۵    | Headless           | #131313 #82ae4ó                                                                                                    |     |
| 8    | shopadmin $\oplus$ | Border Background                                                                                                    |     |
|      |                    | #bcclc7 #FFFFF                                                                                                    | ן ר |
|      |                    |                                                                                                    |     |
|      |                    | Status messages                                                                                                    |     |
|      |                    | DO Success DO Information                                                                                                    |     |
|      |                    | #007e4e #005b99                                                                                                    |     |
|      |                    | DO Notice DO Error                                                                                                    |     |
|      |                    | #974200 #c20017                                                                                                    |     |
|      |                    | Text color                                                                                                    |     |
|      |                    | THE REFERENCE OF A DECEMBER OF A DECEMBER OF |     |
|      |                    |                                                                                                    |     |
|      |                    | Туродгарһу                                                                                                    |     |
|      |                    | PG Fonttype text DG Text colour                                                                                                    |     |
|      |                    | Inter', sans-setif #2b3136                                                                                                    |     |
|      |                    | P9 Fonttype headline 09 Headline colour                                                                                                    |     |
|      |                    | 'Inter', sans-serif #2b3130                                                                                                    |     |
|      |                    |                                                                                                    |     |

↔ +49 (0)89 21547447
 ↔ +49 (0)89 37427878
 ∞ info@brandcrock.com

www.brandcrock.com ۲

Geschäftsführerin: Bhavani Johnson Handelsregister: HRB 226742 Ust-ID-Nr DE 308 776517

Deutsche Bank AG München IBAN: DE58 7007 0024 00425 61100 Swift/BIC: DEUTDEDBMUC

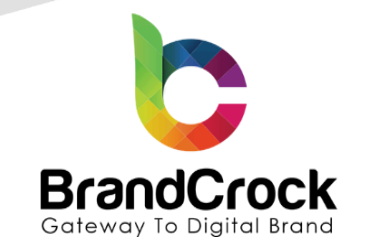

| 🕐 Dashboard               | < 🖳 Wanderlust - Theme | Save 🗸                               |
|---------------------------|------------------------|--------------------------------------|
| Catalogues                |                        |                                      |
| Orders                    | E-Commerce             |                                      |
| R Customers               | og Price               | DB Buy button                        |
| <b>Г</b> <u>⊨</u> Content | #2b3136                | #0042a0                              |
| d Marketing               | a Buy button text      |                                      |
| C Extensions              | miti                   |                                      |
| Settings                  |                        |                                      |
| Sales Channels 🛞          | Logos & Icons          |                                      |
| the Headless              |                        |                                      |
| 🗑 shopadmin 🛛 🗢           | Desktop                | •                                    |
|                           |                        | ×                                    |
|                           | Tablet                 | •                                    |
|                           |                        | ×                                    |
|                           | Mobile                 | 0                                    |
|                           |                        | ×                                    |
|                           | App & share icon       | Favicon                              |
|                           | ×                      | ×                                    |
|                           |                        |                                      |
|                           | Loader                 |                                      |
|                           | Loader Image           | Loader Page Background Color #FFFFFF |
| Collapse menu             |                        |                                      |

### Figure 9(b)

+49 (0)89 21547447
 iii +49 (0)89 37427878
 iinfo@brandcrock.com

www.brandcrock.com

Geschäftsführerin: Bhavani Johnson Handelsregister: HRB 226742 Ust-ID-Nr DE 308 776517 Gerichsstand: Amtsgericht München Deutsche Bank AG München IBAN: DE58 7007 0024 00425 61100 Swift/BIC: DEUTDEDBMUC

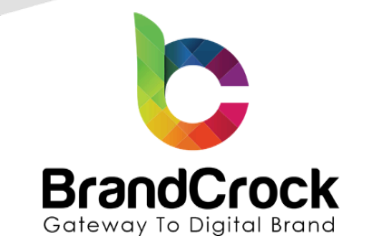

| ⑦ Dashboard     | < 🕒 Wanderlust - Theme         | < 🖻 Wanderlust - Theme         |  |  |  |  |  |  |
|-----------------|--------------------------------|--------------------------------|--|--|--|--|--|--|
|                 |                                |                                |  |  |  |  |  |  |
| Orders          | Header                         |                                |  |  |  |  |  |  |
| R Customers     |                                | Secondary Color                |  |  |  |  |  |  |
| Cantent         | #FFFFF                         | #131313                        |  |  |  |  |  |  |
| K Marketing     | Residence of Color             | Note Colonny Fact Size         |  |  |  |  |  |  |
| C Extensions    | #00000b3                       | Main Category Font Size        |  |  |  |  |  |  |
| ③ Settings      |                                |                                |  |  |  |  |  |  |
|                 | Sub Category Font Size         | Text Highlight Color           |  |  |  |  |  |  |
| Sales Channels  | - Tupor                        | HOLIEHO                        |  |  |  |  |  |  |
| Headless        | Search box background color    |                                |  |  |  |  |  |  |
| 🖬 shopadmin 🛛 🗇 | #FFFFF                         |                                |  |  |  |  |  |  |
|                 |                                |                                |  |  |  |  |  |  |
|                 |                                |                                |  |  |  |  |  |  |
|                 | Products                       |                                |  |  |  |  |  |  |
|                 | nimary                         | secondary                      |  |  |  |  |  |  |
|                 |                                | #973#64                        |  |  |  |  |  |  |
|                 |                                | HOLIEHO                        |  |  |  |  |  |  |
|                 | Primary Text Color             | Secondary Text Color           |  |  |  |  |  |  |
|                 | #131313                        | #FFFFF                         |  |  |  |  |  |  |
|                 | Background Color               |                                |  |  |  |  |  |  |
|                 | #FFFFF                         |                                |  |  |  |  |  |  |
|                 |                                |                                |  |  |  |  |  |  |
|                 |                                |                                |  |  |  |  |  |  |
|                 | General                        |                                |  |  |  |  |  |  |
|                 | Product Promotion Popup Image1 | Product Promotion Popup Image2 |  |  |  |  |  |  |
|                 |                                |                                |  |  |  |  |  |  |
|                 | ×                              | 💑 ×                            |  |  |  |  |  |  |
|                 |                                |                                |  |  |  |  |  |  |
|                 |                                |                                |  |  |  |  |  |  |
|                 | Product Promotion Popup Images | Product Promotion Popup Image4 |  |  |  |  |  |  |
|                 |                                |                                |  |  |  |  |  |  |
|                 | ×                              | ×                              |  |  |  |  |  |  |
|                 |                                |                                |  |  |  |  |  |  |

### Figure 9(c)

c +49 (0)89 21547447
 iii +49 (0)89 37427878
 iiifo@brandcrock.com

www.brandcrock.com

Geschäftsführerin: Bhavani Johnson Handelsregister: HRB 226742 Ust-ID-Nr DE 308 776517 Gerichsstand: Amtsgericht München Deutsche Bank AG München IBAN: DE58 7007 0024 00425 61100 Swift/BIC: DEUTDEDBMUC

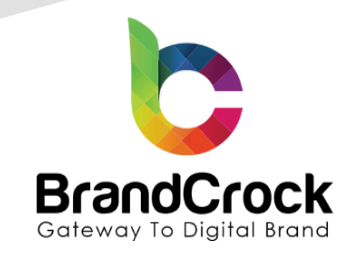

|                 | Ad Reveal popup Image        | ×                     |   |
|-----------------|------------------------------|-----------------------|---|
|                 | Footer App platform icon one | App platform icon two | × |
|                 | Primary colour<br>#131313    | Secondary colour      |   |
| O Collapse menu | Border<br>#bcc1c7            | Text Color            |   |

### Figure 9(d)

The Wanderlust Theme sections and their descriptions are tabulated below:

| Section         | Description                                                                                                    |
|-----------------|----------------------------------------------------------------------------------------------------|
| Theme Colours   | Provide the Primary, Secondary, Border, and Background colours.                                                                                                    |
| Status Messages | Provide the background colours of the success, information, warning, and danger messages. Provide the text colour.                                                                                   |
| Typography      | Provide font type and colour for text. Provide the font type and colour for the headline.                                                                                                    |
| eCommerce       | Provide the colours of the Price, Buy button and Buy button text                                                                                                    |
| Logos & Icons   | Provide the logos and icons based on the devices.                                                                                                    |
| Loader          | Provide an image or GIF and background colour for the loader.                                                                                                    |
| Header          | Provide the primary colour, secondary colour, background colour, font size for the main category, font size for sub category, text colour when highlighted and background colour for the search box. |
| Products        | Provide the primary colour, secondary colour, primary text colour, secondary text colour and Background colour.                                                                                      |

+49 (0)89 21547447
+49 (0)89 37427878

info@brandcrock.com

www.brandcrock.com

Geschäftsführerin: Bhavani Johnson Handelsregister: HRB 226742 Ust-ID-Nr DE 308 776517 Gerichsstand: Amtsgericht München Deutsche Bank AG München IBAN: DE58 7007 0024 00425 61100 Swift/BIC: DEUTDEDBMUC

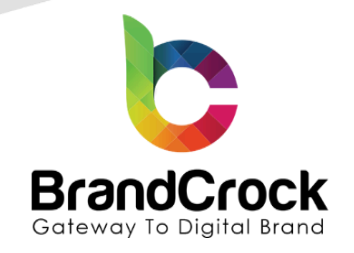

| General | Provide the product images for product promotion pop-up and the image for advertisement banner.              |
|---------|----------------------------------------------------------------------------------------------------|
| Footer  | Provide the app store icons, primary colour, secondary colour, border colour and text colour for the footer. |

### **5. LAYOUT CONFIGURATION**

To assign the theme layout, go to **Catalogues > Categories** I choose a menu **> Layout > Change layout**. Select a layout from the pop-up and click **Save** as shown below

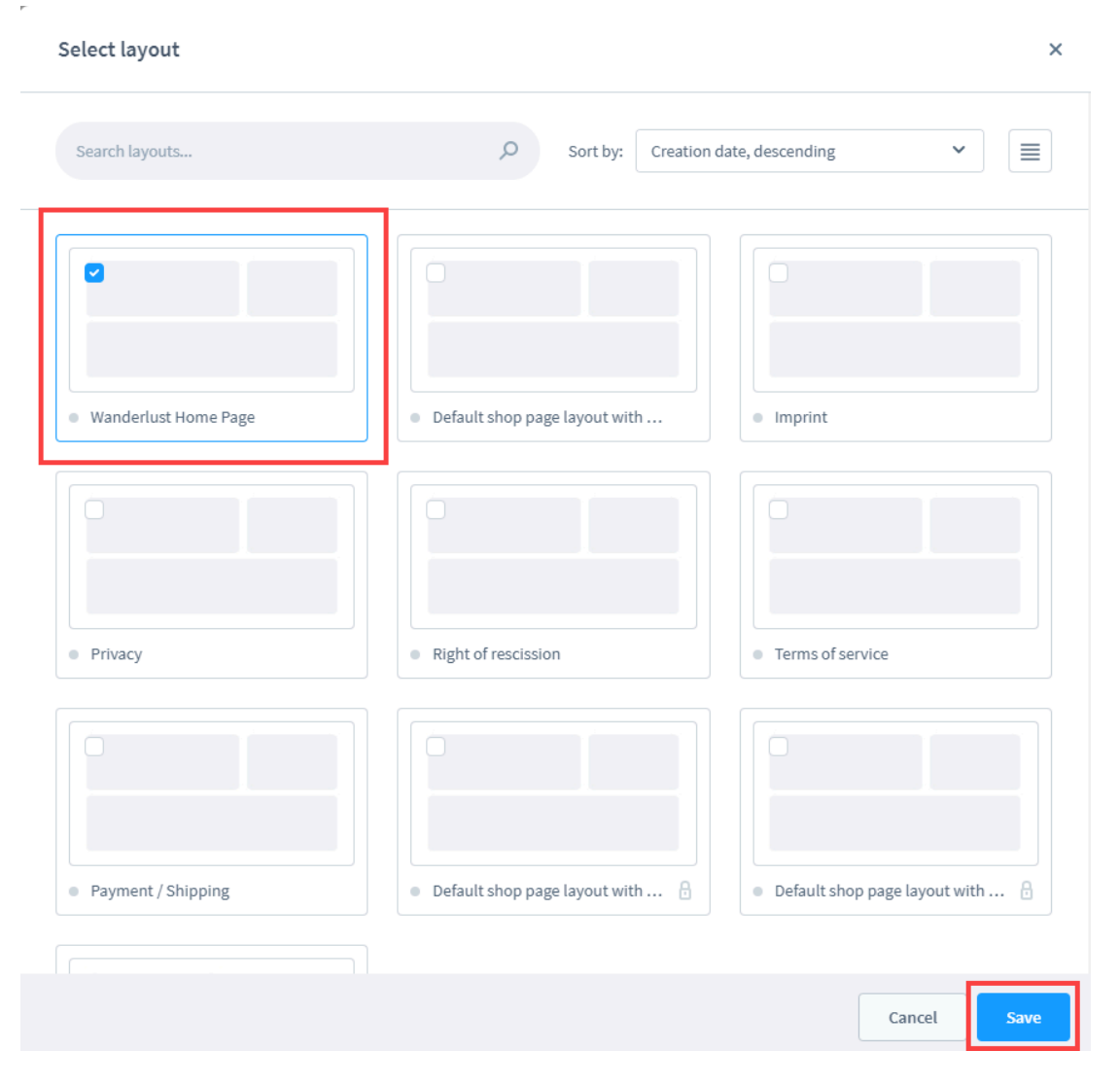

### Figure 10

+49 (0)89 21547447
 iii +49 (0)89 37427878
 iinfo@brandcrock.com

www.brandcrock.com

Handelsregister: HRB 226742 Ust-ID-Nr DE 308 776517 Gerichsstand: Amtsgericht München Deutsche Bank AG München IBAN: DE58 7007 0024 00425 61100 Swift/BIC: DEUTDEDBMUC

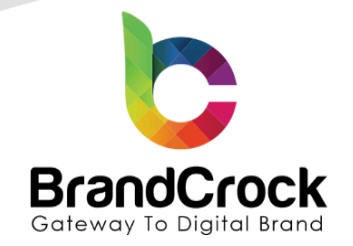

Then, save the changes made as shown below

| 0          |                         | Home  | English ~ Cancel Save          |
|------------|-------------------------|-------|--------------------------------|
| Ф          | Categories              | ✓     |                                |
| ĉ          |                         |       | General Products Layout SEO    |
| e<br>S     | 🗸 📄 🔁 Demoshop          | • …   |                                |
| G          | Pages                   | • …   | Lavout accimment               |
| <b>4</b> 1 | O Menu                  | • ••• |                                |
| -          | O Event                 | • ••  | Wanderlust Home Page           |
| -0:        | O Blog                  | • ••• | Landing page                   |
| ŝ          | ✓ 🗌 🗁 Home              | • ••• | Change layout Edit in designer |
|            | > 📄 🗋 Garden & Home     | • ••  |                                |
| Ð          | > 🗋 🖿 Sports            | • ••  | Wanderlust Home Page           |
| 韻          | > 🗌 🗋 Outdoors & Garden |       |                                |

### Figure 11

Next, you can edit the layout by clicking Edit in designer in the layout page as shown below

| Ø        |                         | Home  | English V Cancel Save          |
|----------|-------------------------|-------|--------------------------------|
| Ф        | Categories              | ✓     |                                |
| Ê        |                         |       | General Products Layout SEO    |
| <u>e</u> | 🗸 📄 🎦 Demoshop          | • …   |                                |
| C-       | O Pages                 | • ••• |                                |
| *=       | O Menu                  | • ••• | Layout assignment              |
| Å        | O Event                 | • …   | Wandeduct Hame Deep            |
| ÷        | O Blog                  | • …   | Landing page                   |
| 0        | ✓ 🗌 🔁 Home              | • …   | Change layout Edit in designer |
|          | > 🗌 🗋 Garden & Home     | • …   |                                |
| Ð        | > 🗋 Sports              | • …   | Wanderlust Home Page           |
| 圖        | > 🗌 🖿 Outdoors & Garden |       |                                |

Figure 12

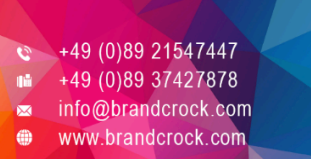

Geschäftsführerin: Bhavani Johnson Handelsregister: HRB 226742 Ust-ID-Nr DE 308 776517 Gerichsstand: Amtsgericht München Deutsche Bank AG München IBAN: DE58 7007 0024 00425 61100 Swift/BIC: DEUTDEDBMUC

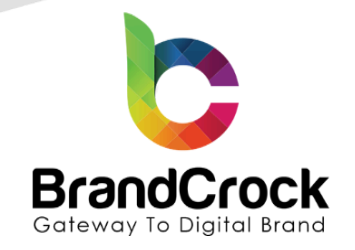

The layout settings page appears for editing. Click settings icon 🧐 on the top right corner to view the settings for the particular element. Provide the headline text, button text, and URL and click **Done** as shown below

| Element settings                  | ×                                      |
|-----------------------------------|----------------------------------------|
| Content Settings                  |                                        |
| Text                              |                                        |
| ¶ा∨ 💽 B I Ц ∓ X* X. ≡ < •≡ 1≣ @ ⊞ | 500                                    |
| <pre>1</pre>                      | >>>>>>>>>>>>>>>>>>>>>>>>>>>>>>>>>>>>>> |

| Done | J |
|------|---|
|      |   |

#### Figure 13

For this top banner customization, you will need to add the class name "bc-wl-top-banner" by following steps as shown below

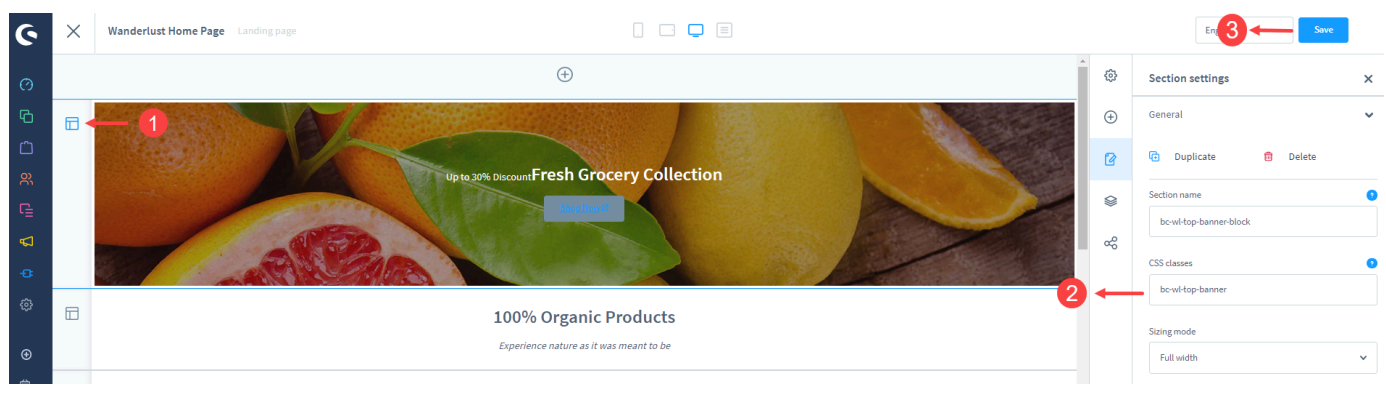

### Figure 14

+49 (0)89 21547447
 +49 (0)89 37427878
 info@brandcrock.com

www.brandcrock.com

Handelsregister: HRB 226742 Ust-ID-Nr DE 308 776517 Gerichsstand: Amtsgericht München Deutsche Bank AG München IBAN: DE58 7007 0024 00425 61100 Swift/BIC: DEUTDEDBMUC

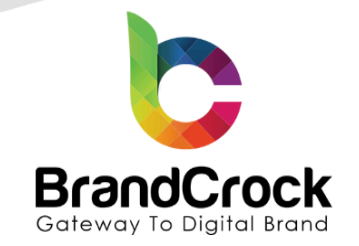

For the promotion banner customization, you will need to add the class name "**bc-wl-promotion-banner**" by following steps as shown below

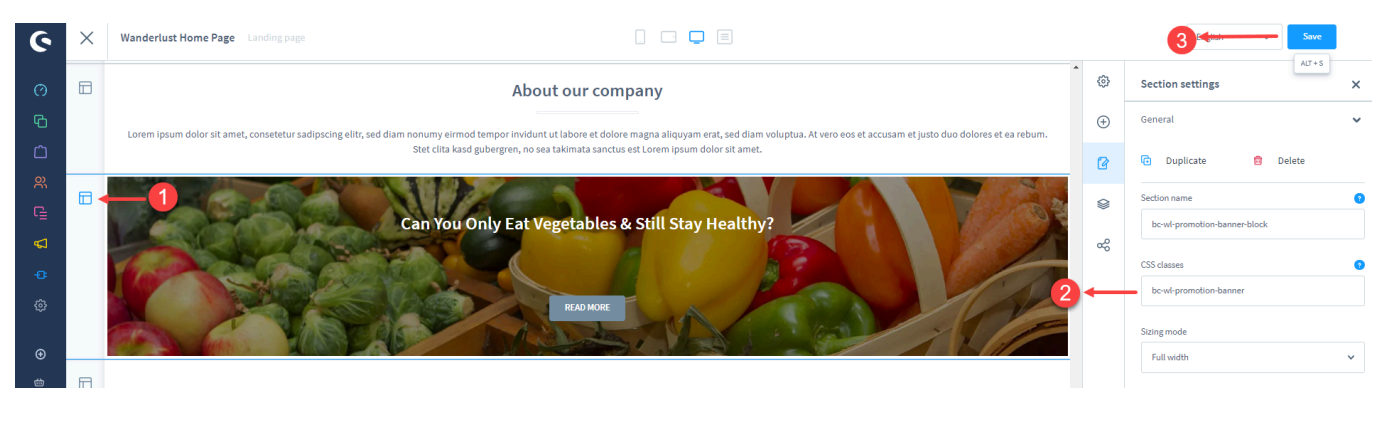

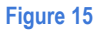

Note: To change the background image, click the image element and add the image in the block settings.

Finally, when you refresh the storefront, you can see the **Wanderlust Theme** in the shop front-end as shown in the screenshots below

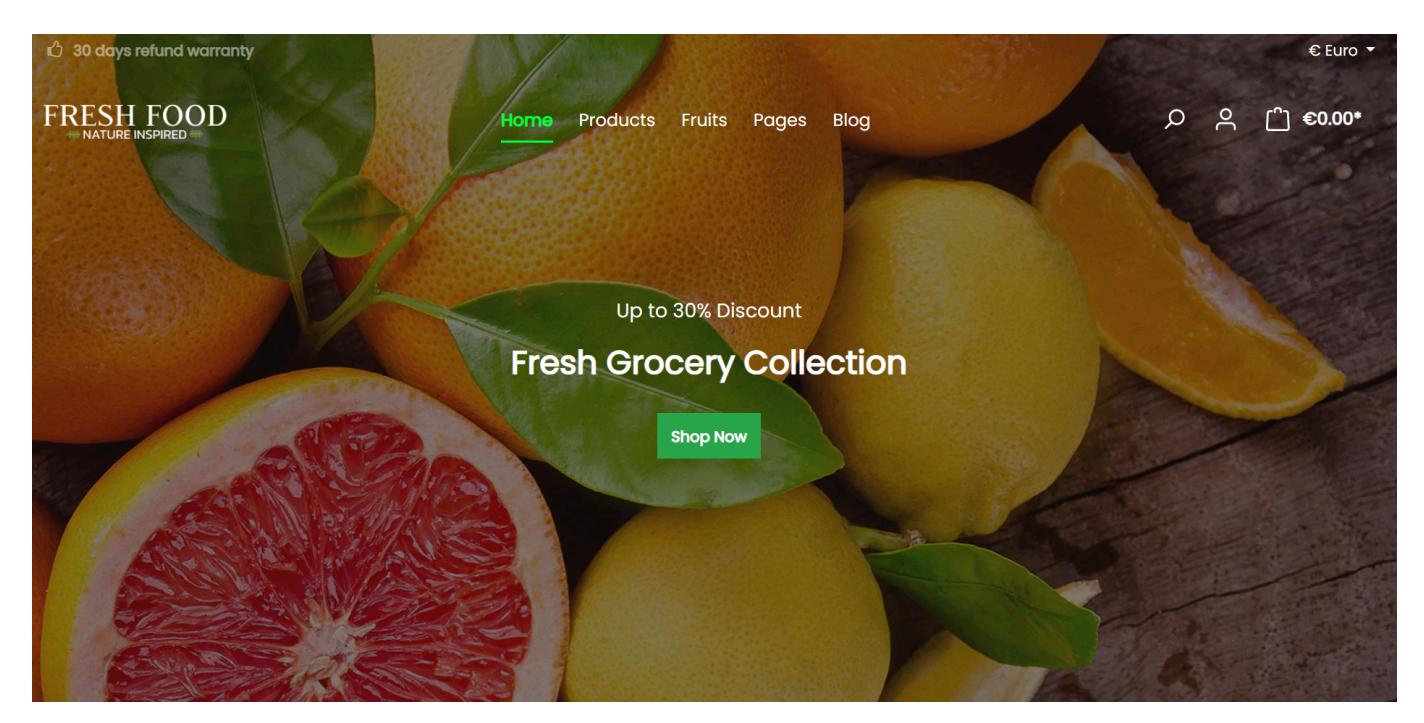

Figure 16 (Home Page)

+49 (0)89 21547447 +49 (0)89 37427878 info@brandcrock.com

www.brandcrock.com

Geschaftsfuhrerin: Bhavani Johnson Handelsregister: HRB 226742 Ust-ID-Nr DE 308 776517 Gerichsstand: Amtsgericht München Deutsche Bank AG München IBAN: DE58 7007 0024 00425 61100 Swift/BIC: DEUTDEDBMUC

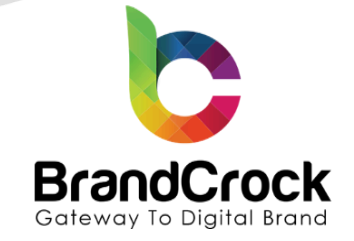

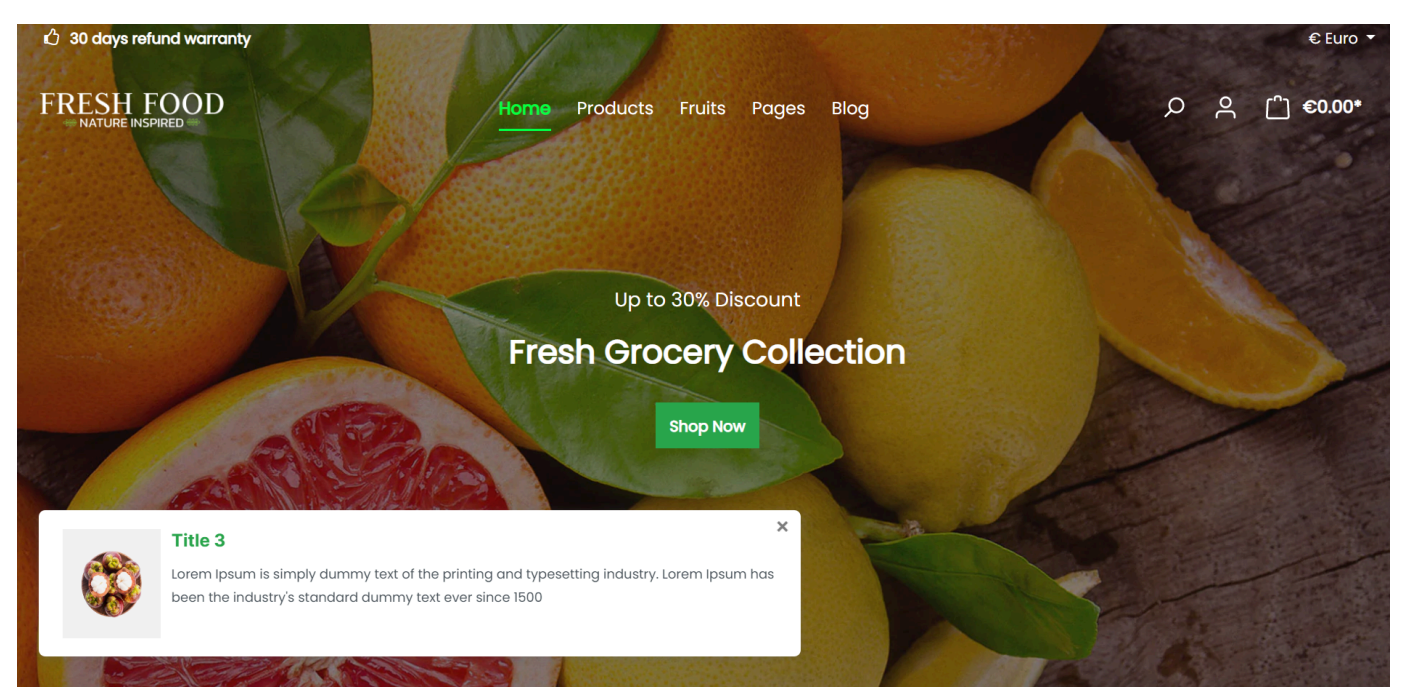

Figure 17 (Promotion Pop-up)

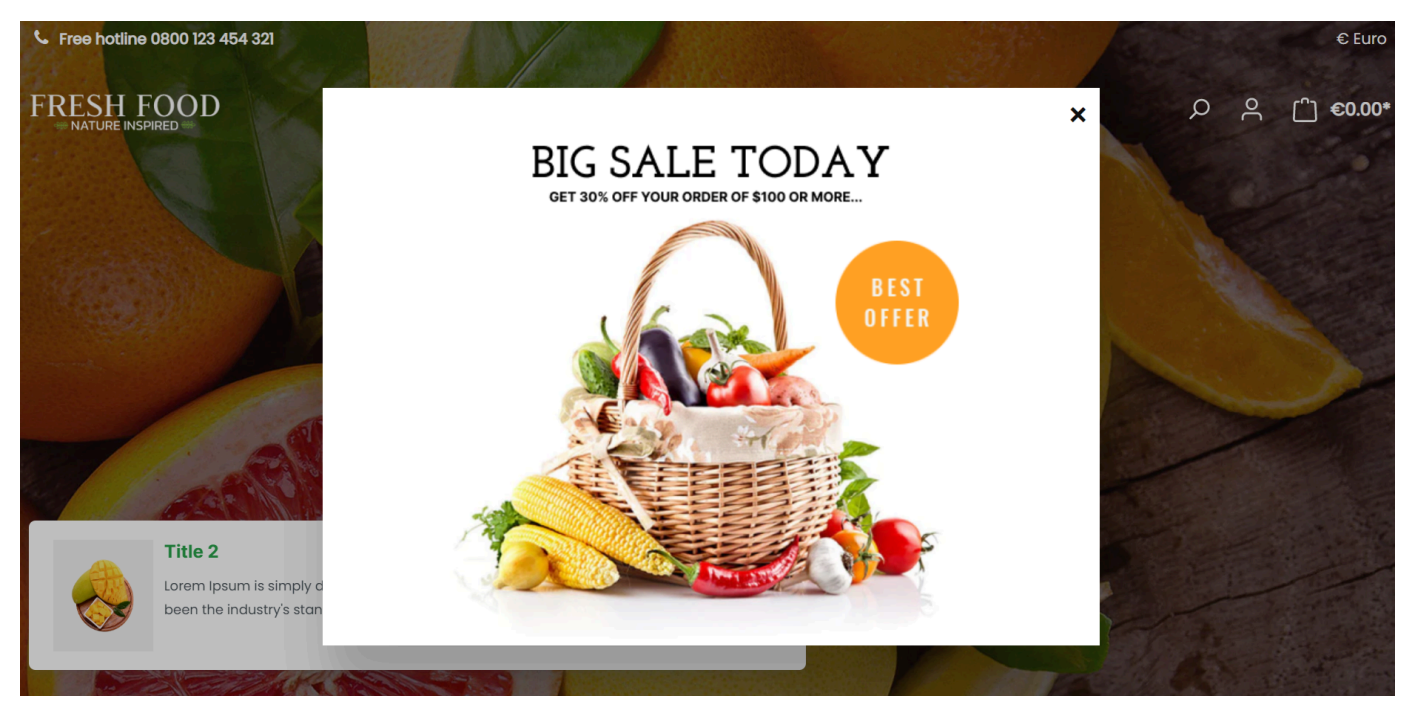

Figure 18 (Ad reveal Pop-up)

+49 (0)89 21547447
 iii +49 (0)89 37427878
 iinfo@brandcrock.com

www.brandcrock.com

Geschartsfuhrerin: Bhavani Johnson Handelsregister: HRB 226742 Ust-ID-Nr DE 308 776517 Gerichsstand: Amtsgericht München Deutsche Bank AG München IBAN: DE58 7007 0024 00425 61100 Swift/BIC: DEUTDEDBMUC

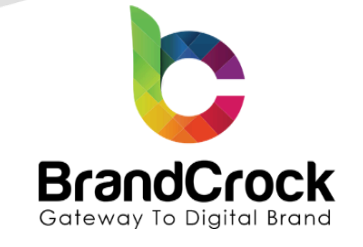

#### **Best Sellers**

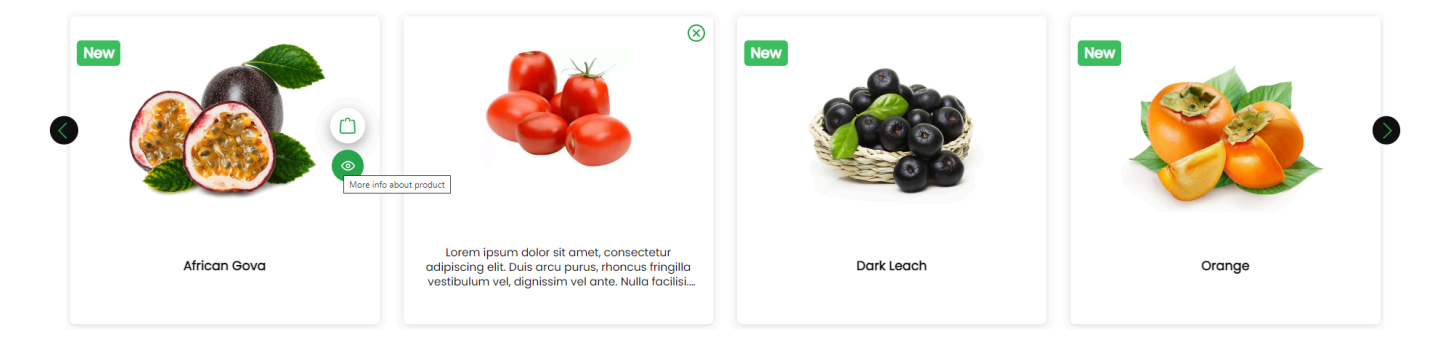

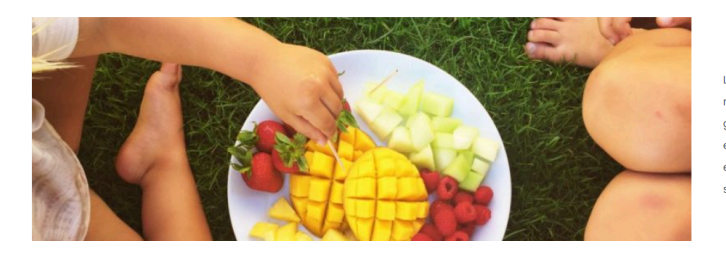

#### Delicious And Hygienic Every Day!

Lorem ipsum dolor sit amet, consetetur sadipscing elitr, sed diam nonumy eirmod tempor invidunt ut labore et dolore magna aliquyam erat, sed diam voluptua. At vero eos et accusam et justo duo dolores et ea rebum. Stet clita kasd gubergren, no sea takimata sanctus est Lorem ipsum dolor sit amet. Lorem ipsum dolor sit amet, consetetur sadipscing elitr, sed diam nonumy eirmod tempor invidunt ut labore et dolore magna aliquyam erat, sed diam voluptua. At vero eos et accusam et justo duo dolores et ea rebum. Stet clita kasd gubergren, no sea takimata sanctus est Lorem ipsum dolor sit amet.

Figure 19 (Product Card View)

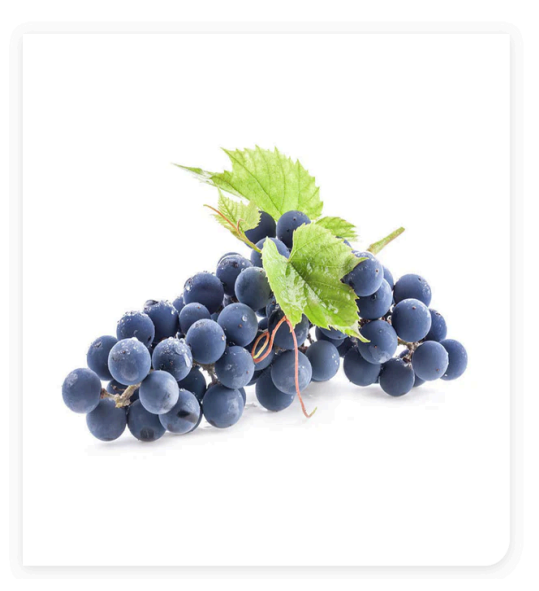

### €75.02\*

Prices incl. VAT plus shipping costs

• Available, delivery time 3-4 weeks

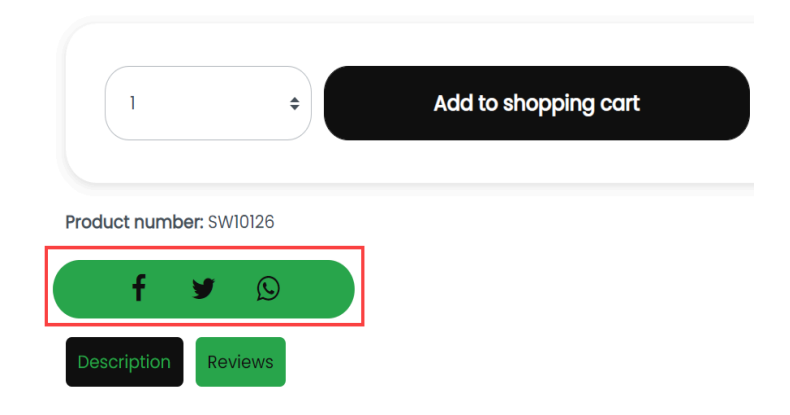

#### Figure 20 (Share icons in Detail Page)

+49 (0)89 21547447
 +49 (0)89 37427878
 info@brandcrock.com

www.brandcrock.com

Geschäftsführerin: Bhavani Johnson Handelsregister: HRB 226742 Ust-ID-Nr DE 308 776517 Gerichsstand: Amtsgericht München Deutsche Bank AG München IBAN: DE58 7007 0024 00425 61100 Swift/BIC: DEUTDEDBMUC

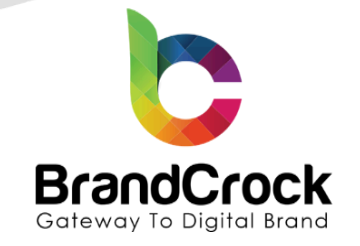

| FRESH FOOD | Hom                                                                       | e Prod                     | lucts              | Fruits                      | Pages                    | Blog                                                        | ¢0.00* ( <sup>^</sup> ج ک |
|------------|---------------------------------------------------------------------------|----------------------------|--------------------|-----------------------------|--------------------------|-------------------------------------------------------------|---------------------------|
|            | Description                                                               |                            |                    |                             |                          | >                                                           | <                         |
| Products   | Product information                                                       | n "Darl                    | ( Le               | ach"                        |                          |                                                             |                           |
|            | Lorem ipsum dolor sit amet, cons<br>dignissim vel ante. Nulla facilisi. N | ectetur adi<br>ullam a urr | piscin<br>na sit c | g elit. Duis<br>amet tellus | arcu purus<br>pellentesc | rhoncus fringilla vestibulum vel,<br>ue egestas in in ante. |                           |
|            |                                                                           |                            |                    | •                           | Available                | , delivery time 3-4 weeks                                   |                           |
| <b>C</b>   |                                                                           |                            |                    |                             | 1                        | ¢ Add to                                                    | shopping cart             |
|            |                                                                           |                            |                    | F                           | Product nur              | nber: gro<br>Share Me                                       |                           |
|            |                                                                           |                            |                    |                             | Description              | Reviews                                                     |                           |

Figure 21 (Product Tabs Customization)

|               |   | 1          |                   |        | € Euro +   |
|---------------|---|------------|-------------------|--------|------------|
| Garden & Home |   | Home       |                   |        |            |
| Products      |   |            |                   |        |            |
| Fruits        |   |            |                   |        |            |
| Pages         |   |            |                   |        |            |
| Blog          |   |            |                   |        |            |
|               |   |            |                   |        | Name A-Z 🗢 |
| Manufacturer  | ~ | _          |                   |        |            |
| content       | Ŷ | 3          | New               | New    | New        |
| length        | ~ | 2000 N     | CO BOOM           |        |            |
| shirt-color   |   |            | - EXAVE           |        |            |
|               |   |            | The second second |        |            |
| shirt-size    | ~ |            |                   |        |            |
| size          | ~ | Dark Leach | Mint Leaf         | Orange | Tomato     |
| skin          | ~ |            |                   |        |            |
|               |   |            |                   |        |            |
| width         | ~ |            |                   |        |            |

#### Figure 22 (Off-canvas filter)

€ +49 (0)89 21547447
 ■ +49 (0)89 37427878

info@brandcrock.comwww.brandcrock.com

Geschäftsführerin: Bhavani Johnson Handelsregister: HRB 226742 Ust-ID-Nr DE 308 776517 Gerichsstand: Amtsgericht München Deutsche Bank AG München IBAN: DE58 7007 0024 00425 61100 Swift/BIC: DEUTDEDBMUC

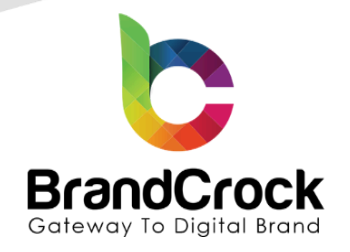

### 6. THEME UNINSTALLATION

Before uninstalling the extension, unassign the theme for the sales channels. Go to **Content** > **Theme** > **Wanderlust Theme**, remove all the added sales channel and click **Save** as shown below

| Ø      | Dashboard     |   | < 🖼 Wanderlust - Theme                                            | Save 🗸 |
|--------|---------------|---|-------------------------------------------------------------------|--------|
| С      | Catalogues    |   |                                                                   |        |
| Ê      | Orders        |   |                                                                   |        |
| e<br>e | Customers     |   | GO This theme is derived from the "Shopware default theme" theme. |        |
| G      | Content       |   | 4 a Wanderlust - Theme                                            | •••    |
| \$     | Marketing     |   | BrandCrock GmbH                                                   |        |
| Ð      | Extensions    |   | Assigned to the following Sales Channels                          |        |
| Ø      | Settings      |   |                                                                   | •      |
|        |               |   | Storafront                                                        |        |
| Sales  | Channels      | Ð | Headless                                                          |        |
| Ē      | demoshop      |   | Theme colors                                                      |        |
| ٢      | Headless      |   |                                                                   |        |
| Ē      | Storefront    | o | Primary colour Secondary colour                                   |        |
|        |               |   | #131313 #82ae46                                                   |        |
|        |               |   | Border Background                                                 |        |
| 0      | Collapse menu |   | #bcc1c7 #FFFFFF                                                   |        |
|        |               |   |                                                                   |        |

#### Figure 23

Next, unassign the wanderlust theme layout to the shop system by navigating to Catalogues > Categories > choose a menu > Layout > Change layout and click Save as shown below

+49 (0)89 21547447
 +49 (0)89 37427878
 ∞ info@brandcrock.com
 www.brandcrock.com

Geschäftsführerin: Bhavani Johnson Handelsregister: HRB 226742 Ust-ID-Nr DE 308 776517 Gerichsstand: Amtsgericht München Deutsche Bank AG München IBAN: DE58 7007 0024 00425 61100 Swift/BIC: DEUTDEDBMUC

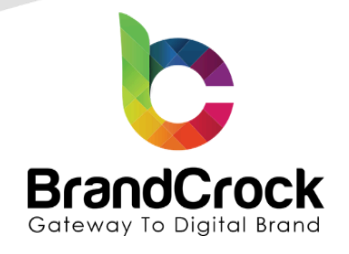

| Select layout        |                                 | ×                               |
|----------------------|---------------------------------|---------------------------------|
| Search layouts       | Sort by: Creation d             | ate, descending 👻 📃             |
|                      |                                 |                                 |
| Wanderlust Home Page | Default shop page layout with   | Imprint                         |
|                      |                                 |                                 |
| Privacy              | Right of rescission             | Terms of service                |
|                      |                                 |                                 |
| Payment / Shipping   | • Default shop page layout with | • Default shop page layout with |
|                      |                                 |                                 |
|                      |                                 | Cancel Save                     |

Figure 24

To deactivate the theme, navigate to Extensions > My extensions > Theme and click disable • switch to deactivate Wanderlust - Theme as shown below

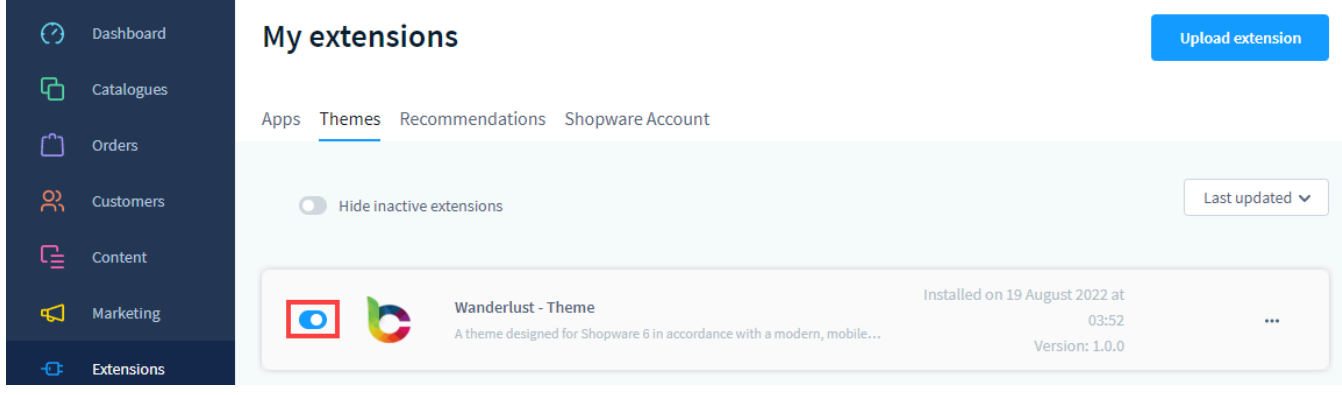

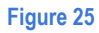

+49 (0)89 21547447
 +49 (0)89 37427878
 ∞ info@brandcrock.com
 www.brandcrock.com

Geschaftsführerin: Bhavani Johnsor Handelsregister: HRB 226742 Ust-ID-Nr DE 308 776517 Gerichsstand: Amtsgericht München Deutsche Bank AG München IBAN: DE58 7007 0024 00425 61100 Swift/BIC: DEUTDEDBMUC

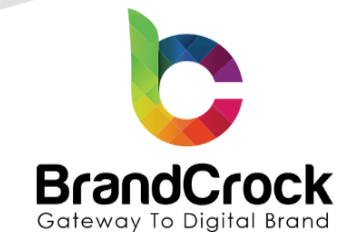

To uninstall the **Wanderlust - Theme**, click edit option, click **Uninstall** and confirm uninstallation.

| 6            | Administration •        | Extensions V Find extensions                                | Q                           |
|--------------|-------------------------|-------------------------------------------------------------|-----------------------------|
| ල<br>ල       | Dashboard<br>Catalogues | Apps Themes Recommendations Shonware Account                | Upload extension            |
| C)<br>R<br>C | Orders<br>Customers     | <ul> <li>Hide inactive extensions</li> </ul>                | Last updated 🗸              |
| <br>         | Marketing<br>Extensions | Wanderlust - Theme     Version: 3.0.1 Installed: 18/12/2024 | Configure<br>Open extension |
| ŝ            | Settings                | Figure 26                                                   | Chinistat                   |

To remove the Wanderlust - Theme, click Remove as shown below

| 6         | Administration • | Extensions V Find extensions               | Q                |  |  |
|-----------|------------------|--------------------------------------------|------------------|--|--|
| Ø         | Dashboard        | My extensions                              | Upload extension |  |  |
| Ф         | Catalogues       | Anna Thomas Decommondations Chammer Assume |                  |  |  |
| ĉ         | Orders           | Apps recommendations Shopware Account      |                  |  |  |
|           | Customers        | Hide inactive extensions                   | Last updated V   |  |  |
| G         | Content          |                                            |                  |  |  |
| ₽         | Marketing        | Wanderlust - Theme Version: 3.0.1          | Install          |  |  |
|           | Extensions       |                                            | Remove           |  |  |
| Figure 27 |                  |                                            |                  |  |  |

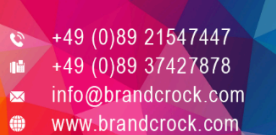

Geschäftsführerin: Bhavani Johnson Handelsregister: HRB 226742 Ust-ID-Nr DE 308 776517 Gerichsstand: Amtsgericht München Deutsche Bank AG München IBAN: DE58 7007 0024 00425 61100 Swift/BIC: DEUTDEDBMUC

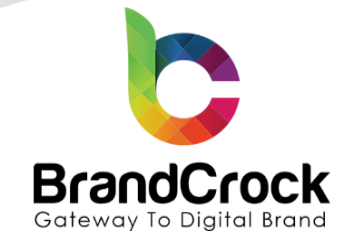

### 7. IMPRINT AND CONTACT

| BrandCrock (Private limited)                                                          | BrandCrock GmbH                                                                           |  |  |
|---------------------------------------------------------------------------------------|-------------------------------------------------------------------------------------------|--|--|
| Address:                                                                              | Adresse:                                                                                  |  |  |
| Max-Planck-Straße 5<br>85716 Unterschleissheim<br>Munich district<br>Bavaria, Germany | Max-Planck-Straße 5<br>85716 Unterschleißheim<br>Landkreis München<br>Bayern, Deutschland |  |  |
| <b>Tel:</b> + 49 (0) 89 2154 7447                                                     | <b>Tel:</b> + 49 (0) 89 2154 7447                                                         |  |  |
| <b>Tel:</b> + 49 (0) 89 374 27878                                                     | <b>Tel:</b> + 49 (0) 89 374 27878                                                         |  |  |
| Email:support@brandcrock.com                                                          | Email: <a href="mailto:support@brandcrock.com">support@brandcrock.com</a>                 |  |  |
| Website: www.brandcrock.com                                                           | Website:www.brandcrock.com                                                                |  |  |
| Managing Director/CEO:                                                                | Geschäftsführer:                                                                          |  |  |
| Bhavani Johnson                                                                       | Bhavani Johnson                                                                           |  |  |
| Legal form:                                                                           | Rechtsform:                                                                               |  |  |
| Company with limited liability                                                        | Gesellschaft mit beschränkter Haftung                                                     |  |  |
| Jurisdiction:                                                                         | Gerichtsstand:                                                                            |  |  |
| Amtsgericht München                                                                   | Amtsgericht München                                                                       |  |  |
| Commercial register number:                                                           | Handelsregister:                                                                          |  |  |
| HRB 226 742                                                                           | HRB 226742                                                                                |  |  |
| VAT No:                                                                               | Ust-ID-Nr:                                                                                |  |  |
| DE 308 776 517                                                                        | DE 308 776 517                                                                            |  |  |
| Line of Business:                                                                     | Gegenstand des Unternehmens:                                                              |  |  |
| Delivery of services in Information Technology, software deve<br>solutions.           | Erbingung von Dienstleistungen der Information Softwareentwicklung und -lösungen.         |  |  |

c +49 (0)89 21547447
 i+49 (0)89 37427878
 ∞ info@brandcrock.com
 www.brandcrock.com

Geschäftsführerin: Bhavani Johnson Handelsregister: HRB 226742 Ust-ID-Nr DE 308 776517 Gerichsstand: Amtsgericht München Deutsche Bank AG München IBAN: DE58 7007 0024 00425 61100 Swift/BIC: DEUTDEDBMUC